## Family Engagement on Demand Registration

- Click on the SAMS link to the platform: <u>bit.ly/SAMSengage</u>.
- Click "Register Now."
- Select "Parent" or "Educator."
- Select "South Asheboro Middle School" as the school.
- Type in your first name, last name, email address.
- Create a password with these guidelines:
  - At least 8 characters
  - Cannot contain first name, last name, or email address/username
  - Cannot be numbers only
  - Cannot be a common password
    - This basically blocks any password that has been used by millions of people/has been hacked before.
    - For example: password1 or Password1234 would be blocked.
- Click "create account"--then check your email for a confirmation link. (You may have to check your junk email box, too.)
- Click on "confirm" when you check your email.
- You will need to log back in.
  - Click on the small blue text that says "login with username and password".
  - Your email address is your username.
- Now you are all set to begin using Family Engagement on Demand!